## Online-Backup.dk

Her er en simple guide til opsætning af Maria DB Backup

> Vælge Demo eller Login hvis du allerede har en konto.

**AariaDB** 

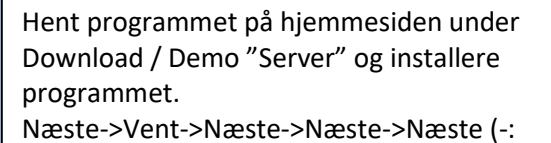

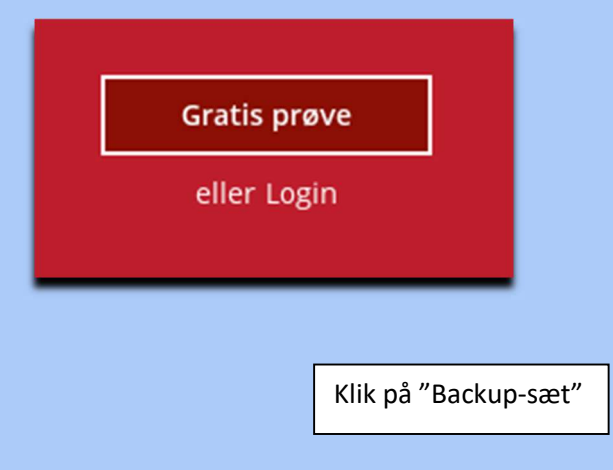

| Opret k                                 | backup-sæt |
|-----------------------------------------|------------|
| Navn                                    |            |
| Backup-set-3                            | 7          |
| Backup-sættype                          | CC.        |
| MariaDB Backup                          |            |
| Login-id                                |            |
| root                                    |            |
| Adgangskode                             |            |
| •••••                                   |            |
| Vært                                    | Port       |
| localhost                               | 3306       |
| Sti til mysqldump                       |            |
| E:\Filer\MariaDB 10.4\bin\mysqldump.exe | Ændring    |

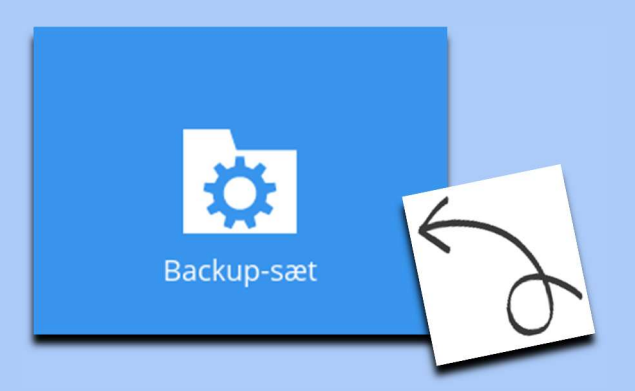

Udfyld info

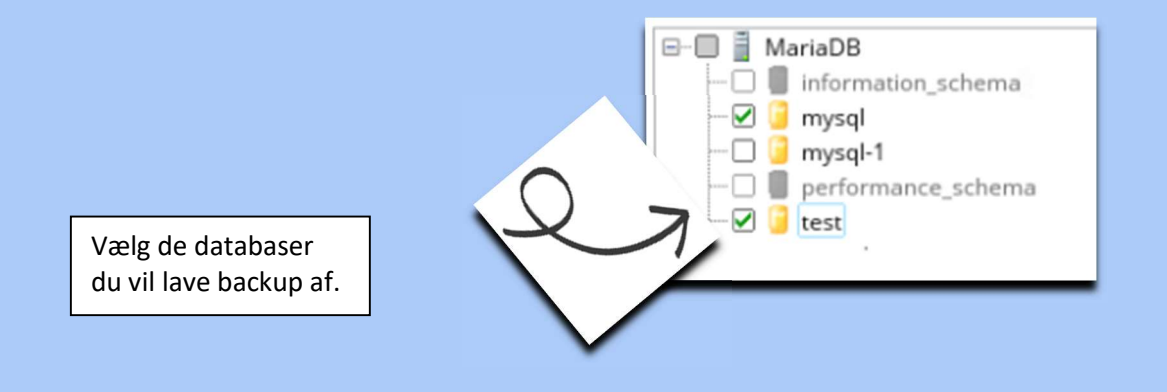

| Daily-1                  |       |  |
|--------------------------|-------|--|
| Туре                     |       |  |
| Pr. dag 🖌 🖌              |       |  |
| Start backup             |       |  |
| kl. 🖌 03 🖌 : 00          | ~     |  |
| Stop                     |       |  |
| indtil fuld backup er fæ | dig 🖌 |  |

Vælg et tidspunkt der skal laves backup

Du rådes til at skrive denne krypteringsnøgle ned på papir og opbevare den på et sikkert sted. Du får brug for den, når du skal gendanne dine filer på et senere tidspunkt. Bekræft, at du har gjort det. •••••• Afslør krypteringsnøgle Kopiér til udklipsholder

## Vigtigt!!

Det er vigtigt at du gemmer denne kode. Den skal bruges når data skal gendannes

## Backuppen vil nu køre som planlagt